## STAPPENPLAN voor het instellen van SwyxWare v6.x voor XeloQ Communications

Start de SwyxWare Administation en maak een nieuwe trunkgroep aan gevolgd door een Trunk. Neem onderstaande gegevens over.

## Trunk Group properties

| General       | SIP Registration Nu                                | mbers SIP URIs Channels               |
|---------------|----------------------------------------------------|---------------------------------------|
| Name<br>maint | e and identify Trunk an<br>enance).<br>Information | d enable or disable its use (e.g. for |
| Trunk         | Name:                                              | Xeloq                                 |
| Desci         | ription:                                           |                                       |
| Comp          | uter Name:                                         | SWYX-SERVER1                          |
| Туре:         |                                                    | SIP                                   |
| Assig         | ned to Trunk Group:                                | Xelog SIP Trunk                       |
|               |                                                    | Irunk Group Properties                |
| Trunk         | . Status<br>runk enabled                           |                                       |

| neral Profile SIP Routing Record           | Is Rights Location       |       |
|--------------------------------------------|--------------------------|-------|
| The colorised Decide and Star the trace of |                          |       |
| The selected Fronie specifies the type of  | Connection this Trunk is | usini |
| Profile                                    |                          |       |
| SIP (Customized)                           |                          | ] -   |
| N 1 5                                      |                          |       |
| Number Formatting                          |                          |       |
| Calling Party Number:                      | ht most                  |       |
| Calling Faity Number.                      | National                 |       |
| Called Party Number:                       | National                 | •     |
| Conversion for inbound Calls if number ty  | pe is Unknown:           |       |
| Calling Party Number:                      | Canonical without plus   | s 🔻   |
| Called Party Number:                       | National                 | *     |
|                                            | 1                        | _     |
| Master PBX Public Line Access Prefix:      |                          | _     |
| Constal Number Dealessments                | Cartinum                 |       |
| Special Number Replacement:                |                          |       |
| 29                                         |                          |       |

Druk op de <u>C</u>onfigure knop en neem ondertaande gegevens over:

| C | onfigure Number Replacen                                                                                            | nents                                                                                                    |                                                           | x   |
|---|----------------------------------------------------------------------------------------------------|----------------------------------------------------------------------------------------------------|-----------------------------------------------------------|-----|
|   | Calling and Called Party Numb<br>may be adopted to specific ne<br>This maybe useful in scenario:<br>voice networks. | pers of inbound and outbound calls via<br>seeds by setting up a Number Replacen<br>s like accessing sub-PBXs and calling in | a this Trunk Gro<br>nent definition.<br>nto virtual publi | up  |
|   | Outbound Calling Party Numb                                                                                         | er:                                                                                                    |                                                           |     |
|   | Original number                                                                                                    | Replacement                                                                                                    | <u>A</u> dd                                               |     |
|   |                                                                                                    |                                                                                                    | <u>E</u> dit                                              |     |
|   |                                                                                                    |                                                                                                    | Delete                                                    | 1   |
|   | Outbound Called Party Number                                                                                        | er:                                                                                                    |                                                           |     |
|   | Original number                                                                                                    | Replacement                                                                                                    | <u>A</u> dd                                               |     |
|   | +*                                                                                                    | 00*                                                                                                    | <u>E</u> dit                                              |     |
|   |                                                                                                    |                                                                                                    | Delete                                                    |     |
|   |                                                                                                    |                                                                                                    |                                                           |     |
|   | Inbound Calling Party Number                                                                                        |                                                                                                    |                                                           | - 1 |
|   | Original number                                                                                                    | Replacement                                                                                                    | <u>A</u> dd                                               |     |
|   |                                                                                                    |                                                                                                    | <u>E</u> dit                                              |     |
|   |                                                                                                    |                                                                                                    | <u>D</u> elete                                            |     |
|   | Inbound Called Party Number                                                                                         | :                                                                                                    |                                                           |     |
|   | Original number                                                                                                    | Replacement                                                                                                    | <u>A</u> dd                                               |     |
|   | *                                                                                                    | +*                                                                                                    | Edit                                                      |     |
|   |                                                                                                    |                                                                                                    | Eultri                                                    |     |
|   |                                                                                                    |                                                                                                    | Delete                                                    |     |
|   |                                                                                                    |                                                                                                    |                                                           |     |
|   |                                                                                                    | OK Cancel                                                                                                    |                                                           |     |
| L |                                                                                                    |                                                                                                    |                                                           |     |

| heral Profile Sin                                                                                                   | Routing Records   Rights     | Location       |
|----------------------------------------------------------------------------------------------------|------------------------------|----------------|
| Specify the SIP settings                                                                                            | which are applicable for thi | s Trunk Group. |
| The settings are prefilled with the default values of the Profile, defined on the "Profile" tab of the Trunk Group. |                              |                |
| Profile:                                                                                                    | SIP (Customized)             |                |
| 🔽 Enable SIP Registrat                                                                                              | ion                          |                |
| <u>R</u> egistrar:                                                                                                  | sip.goandcall.com            | Port: 6060     |
| Re-registration Interval:                                                                                           | 120 🕂 Seconds                |                |
| Enable STUN Suppo                                                                                                   | rt                           |                |
| STUN Server:                                                                                                    |                              | Port: 3478     |
| <u>P</u> roxy:                                                                                                    | sip.goandcall.com            | Port: 6060     |
| Realm:                                                                                                    | sip.goandcall.com            |                |
| DTMF Mode:                                                                                                    | RFC 2833 Event               | -              |

Bij gebruik van een Firewall /NAT Router moet poort 6060 (bij andere SIP providers is dat meestal poort 5060) verwijzen naar het IP adres van de SwyxServer. Kijk voor de overige firewall/NAT instellingen in de Swyx knowledgebase in artikel **kb2988** 

## Trunk properties:

| ieneral       | SIP Registration                                  | Numbers   | SIP URIs        | Channels        |          |
|---------------|---------------------------------------------------|-----------|-----------------|-----------------|----------|
| Name<br>maint | e and identify Trunk<br>enance).<br>: Information | and enabl | e or disable    | its use (e.g. f | or       |
| Trunk         | Name:                                             | Kelo      | p               |                 |          |
| Desc          | ription:                                          | my.>      | eloq.nl         |                 |          |
| Comp          | uter Name:                                        | STE       | R               |                 |          |
| Туре:         |                                                   | SIP       |                 |                 |          |
| Assig         | ned to Trunk Group                                | o: Xelo   | pq              |                 |          |
|               |                                                   |           | <u>I</u> runk G | iroup Properti  | es       |
| Trunk         | : Status                                          |           |                 |                 |          |
| ΓT            | runk enabled                                      |           |                 |                 |          |
|               | OK                                                |           |                 |                 | <u> </u> |

| X | eloq Prop | erties            |             |             |             |            | ×    |
|---|-----------|-------------------|-------------|-------------|-------------|------------|------|
|   | General   | SIP Registration  | Numbers     | SIP URIs    | Channels    |            |      |
|   | Enter     | your user account | information | supplied by | the service | provider . |      |
|   | SIP P     | rovider:          | SI          | P (Customiz | ed)         |            |      |
|   | Userl     | D:                | 7x          | xxxx        |             |            |      |
|   | Userl     | Name:             | 7x          | xxxx        |             |            |      |
| - | Userl     | Password:         | Wa          | achtwoord   |             |            | _    |
|   |           |                   |             |             |             |            |      |
|   |           |                   |             |             |             |            |      |
|   |           |                   |             |             |             |            |      |
|   |           |                   |             |             |             |            |      |
|   |           |                   |             |             |             |            |      |
|   |           | ОК                | Cano        | el          | Apply       | He         | lp ) |

Vul bij UserID en User Name uw XeloQ Communications / Goandcall SIP account (begint met een 7) in en bij User Password uw XeloQ Communications / Goandcall wachtwoord.

| heral   SIP Re                                                   | gistration                                          | Numbers                                              | SIP URIs 0                                      | Channels    |  |
|------------------------------------------------------------------|-----------------------------------------------------|------------------------------------------------------|-------------------------------------------------|-------------|--|
| Public Numbers assigned to this Trunk.                           |                                                     |                                                      |                                                 |             |  |
| Country Code Area Code Subscriber N Extension N                  |                                                     |                                                      |                                                 |             |  |
|                                                                  |                                                     |                                                      | 700000                                          |             |  |
|                                                                  |                                                     |                                                      |                                                 |             |  |
|                                                                  |                                                     |                                                      |                                                 |             |  |
|                                                                  |                                                     |                                                      |                                                 |             |  |
| Add <u>E</u> dit <u>D</u> elete                                  |                                                     |                                                      |                                                 |             |  |
|                                                                  |                                                     |                                                      |                                                 |             |  |
|                                                                  |                                                     |                                                      |                                                 |             |  |
| Outgoing calls                                                   | if Calling                                          | Party Numb                                           | ber / URI is not                                | t assigned. |  |
| Outgoing calls                                                   | if Calling<br>the Calling                           | Party Numb<br>) Party Num                            | ber / URI is not<br>ber / URI                   | assigned.   |  |
| Outgoing calls<br>Guppress I<br>Gignal the                       | if Calling<br>the Calling<br>unassigne              | Party Numb<br>) Party Num<br>ed Number               | ber / URI is nol<br>ber / URI<br>/ URI          | : assigned. |  |
| Outgoing calls<br>Suppress I<br>Signal the<br>Signal the         | if Calling<br>the Calling<br>unassigne<br>following | Party Numb<br>) Party Num<br>ed Number<br>Number / U | ber / URI is not<br>ber / URI<br>/ URI<br>JRI:  | : assigned. |  |
| Outgoing calls<br>Suppress I<br>Signal the<br>Signal the         | if Calling<br>the Calling<br>unassigne<br>following | Party Numb<br>) Party Num<br>ed Number<br>Number / U | ber / URI is not<br>ber / URI<br>/ URI<br>JRI:  | : assigned. |  |
| Outgoing calls C Suppress C Signal the C Signal the C Do not use | if Calling<br>the Calling<br>unassigne<br>following | Party Numb<br>) Party Num<br>ed Number<br>Number / L | ber / URI is nol<br>Iber / URI<br>/ URI<br>JRI: | : assigned. |  |

Vul bij subscriber number het XeloQ Communications SIP Account in dat begint met een 7

| (eloq Prop                                          | perties                                                                                                    |                                |                      |          |    | ×    |  |
|-----------------------------------------------------|----------------------------------------------------------------------------------------------------|--------------------------------|----------------------|----------|----|------|--|
| General                                             | SIP Registration                                                                                                    | Numbers                        | SIP URIs             | Channels | 5  |      |  |
| The s<br>Trunk<br>band                              | The selected codec defines the type of compression for calls using this<br>Trunk. Therefore the selected codec has an impact on the used<br>bandwidth and the quality of the call. |                                |                      |          |    |      |  |
| <u>C</u> ode                                        | Codecs:                                                                                                    |                                |                      |          |    |      |  |
|                                                     | 3.711 (approx. 84 )<br>729 (approx. 24 )                                                                                                    | (Bit/s per c)<br>(Bit/s per c) | all)<br>SID          |          |    |      |  |
|                                                     | ax over IP (T.38. a                                                                                                    | approx, 20 k                   | any<br>(Bit/s per ca | all')    |    |      |  |
| Chan                                                | nels                                                                                                    | Caller                         |                      |          | 10 |      |  |
| Trum                                                |                                                                                                    |                                |                      |          |    |      |  |
| Maximum Number of simultaneous outgoing Calls: 10 🛨 |                                                                                                    |                                |                      |          |    |      |  |
| Maximum Number of simultaneous incoming Calls:      |                                                                                                    |                                |                      |          |    |      |  |
|                                                     |                                                                                                    |                                |                      |          |    |      |  |
|                                                     | OK                                                                                                    | Cano                           |                      | Apply    |    | Help |  |

XeloQ Communications ondersteund zowel de G.711 als de G.729 codec en T.38 voor fax over IP is in testfase. Als er met <u>meerdere</u> personen tegelijk gebeld gaat worden is het advies om G.711 uit te vinken zodat er <u>alleen</u> gebeld wordt via G.729.

Vink de juiste codecs aan en geef bij Channels het aantal lijnen in waarop gelijktijdig via XeloQ Communications gebeld kan worden. Vergeet niet dat hiervoor wel SwyxWare voicechannel licenties nodig zijn. In de Routingtabel kunt u nu aangeven wanneer u via de XeloQ Communications naar buiten wilt bellen.

Wanneer u ook via XeloQ Communications inkomende telefoontjes wilt kunnen ontvangen koppelt u het XeloQ Communications SIP account ook met het interne nummer van een SwyxWare gebruiker of groep. Let op dat u **vóór** het XeloQ Communications SIP Account (in onderstaand voorbeeld 700000) een + zet.

| Add Number Mapping                                                                                                    | ×                                                                                       |  |  |  |  |
|----------------------------------------------------------------------------------------------------|-----------------------------------------------------------------------------------------|--|--|--|--|
| Mapping of Internal Number to Public Number<br>Please select a Public Number to be mapped to the chosen Internal Number.                                                               |                                                                                         |  |  |  |  |
| To map this Internal Number to a Public Number choose one of the suggested Public Numbers<br>from the drop-down list, or enter a Public Number (canonical format) or SIP URI manually. |                                                                                         |  |  |  |  |
| Use the "Select" button to obtain an overvie<br>system. If you don't want to map a Public Num                                                                                          | w of Public Numbers available in the entire<br>ber, please select "None" from the list. |  |  |  |  |
| Internal Number:                                                                                                    | 100                                                                                     |  |  |  |  |
| Associated Public Number:                                                                                                    | +700000 ▼ Select                                                                        |  |  |  |  |
|                                                                                                    |                                                                                         |  |  |  |  |
|                                                                                                    | < <u>B</u> ack Finish Cancel                                                            |  |  |  |  |

U kunt bij XeloQ ook gewone Nederlandse telefoonnummers aanschaffen (en ook uw huidige nummers porteren) alsmede ook in 60 andere landen nieuwe nummers kopen.

Deze worden dan eenvoudig naar het SIP account geforward zodat u ze in de Swyx server krijgt afgeleverd. U hoeft hiervoor niets in de Swyx server aan te passen.

Neem voor meer informatie contact op met XeloQ Communications.

www.xelog.nl